## Être actif avec les solutions de ZOOM

PRÉSENTATEUR : PIERRE DELISLE MODÉRATEUR : GUY BÉLANGER 16 SEPTEMBRE 2020

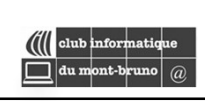

## Plan de présentation

- ▶ Retour sur rencontre du 11 septembre 🌉
- ▶L'audio, Paramètres : audio, vidéo, fonds
- Rejoindre, avec téléphone
- ► Autres outils de la salle 📗
- Planifier réunion : créer, inviter, débuter
- ► Outils de l'hôte : contrôler, partager, 55 trucs
- ► Autres solutions(si temps le permet)

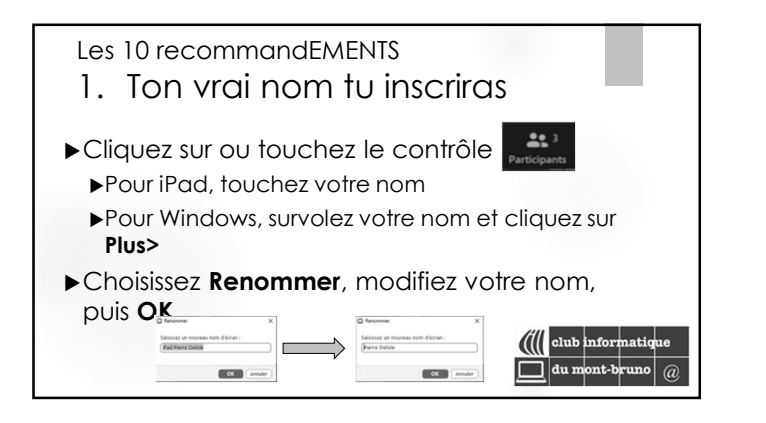

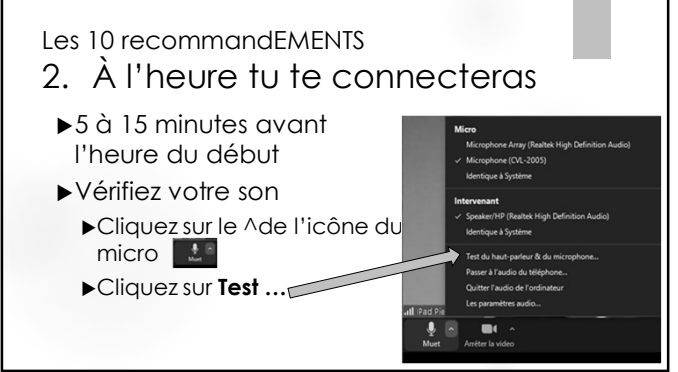

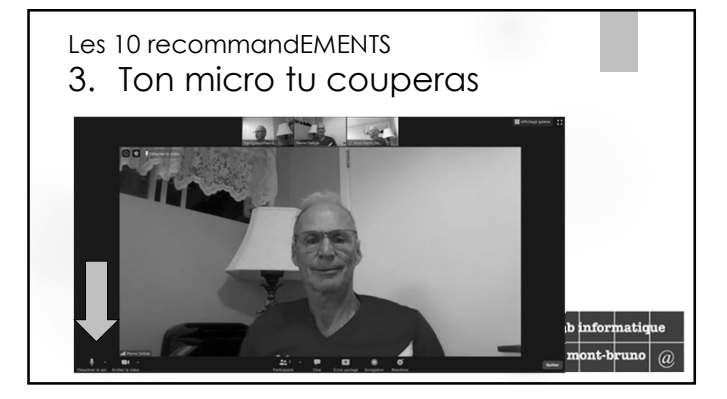

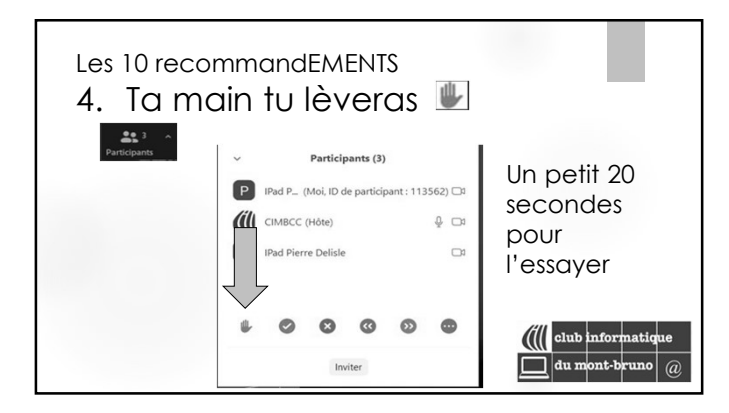

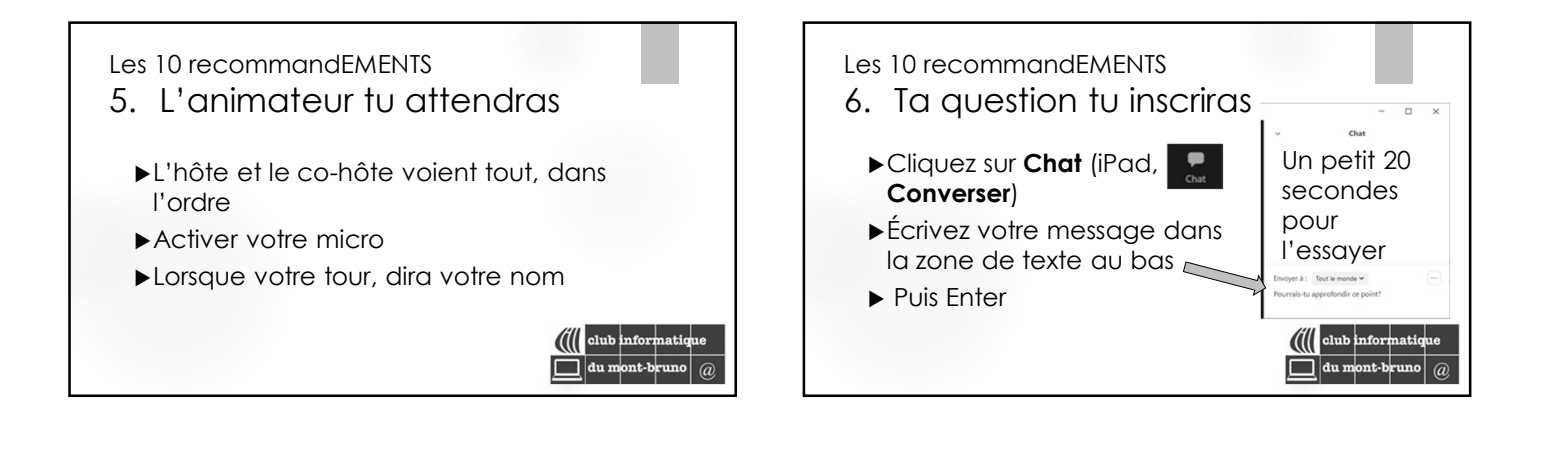

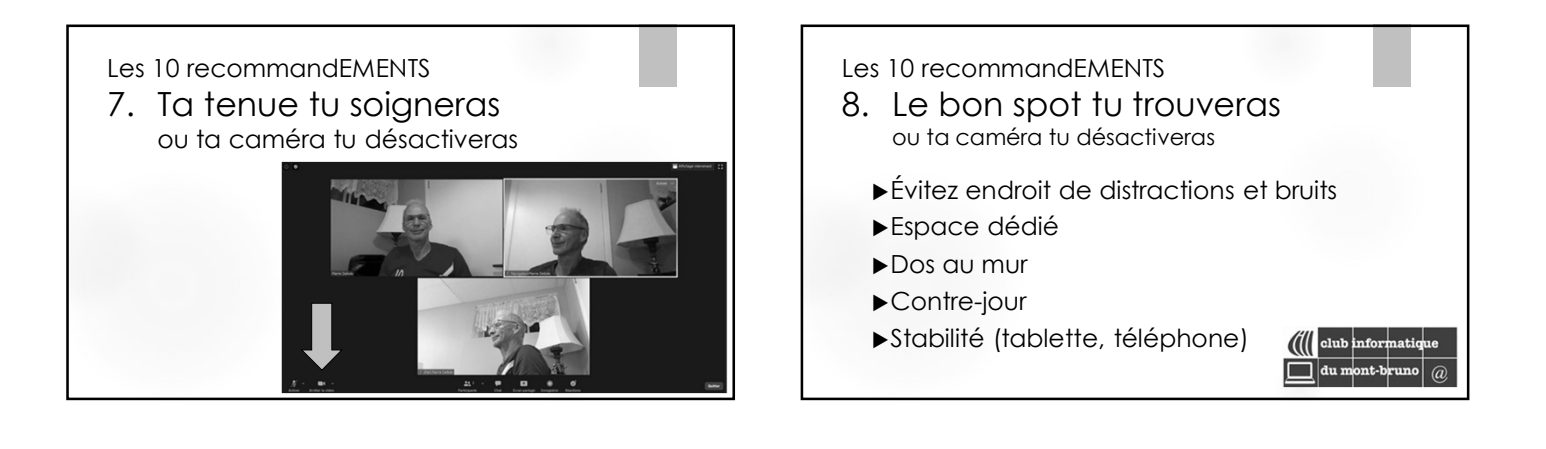

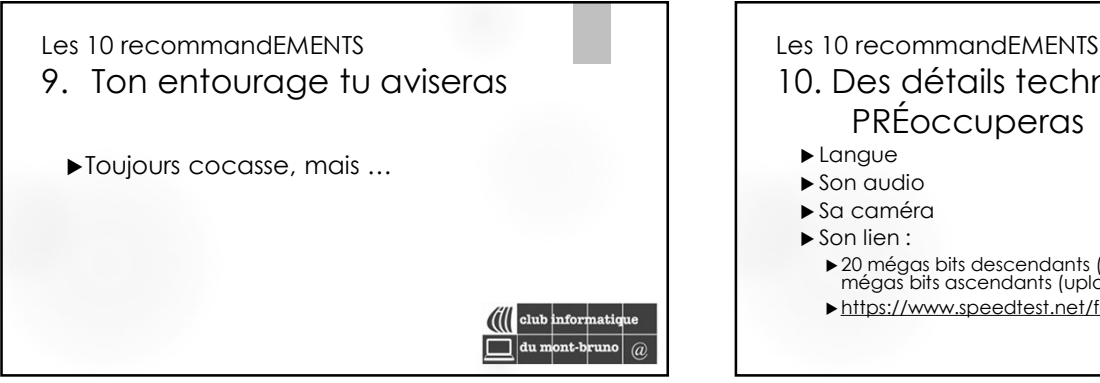

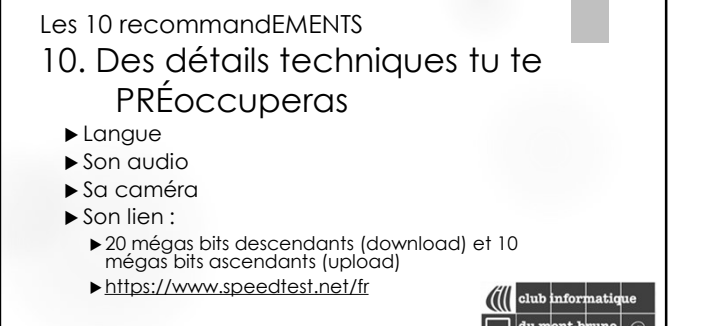

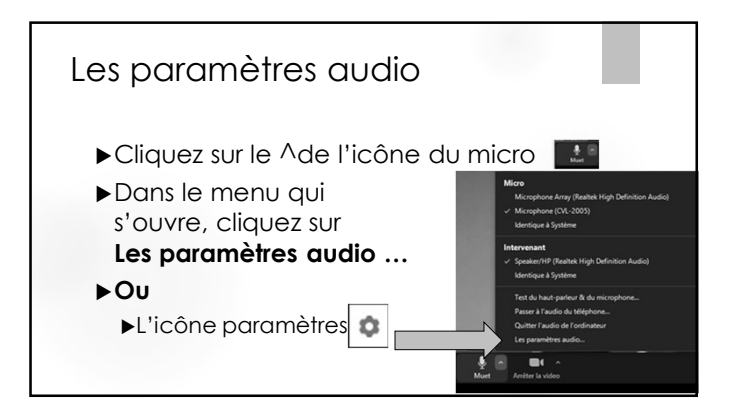

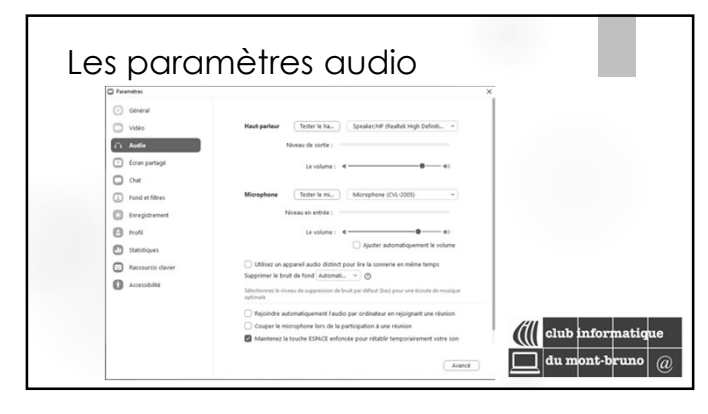

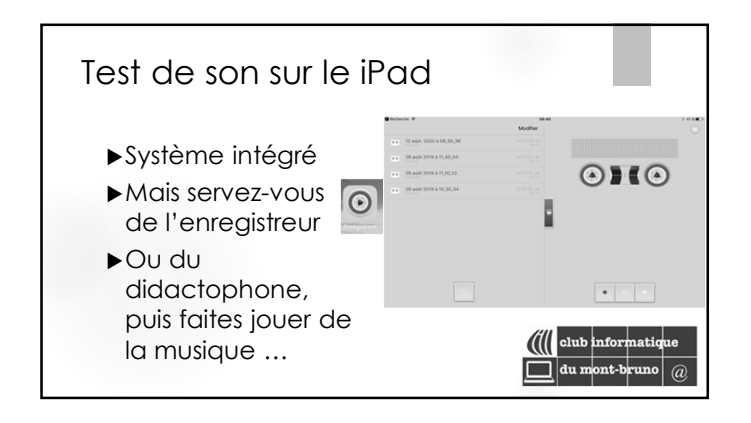

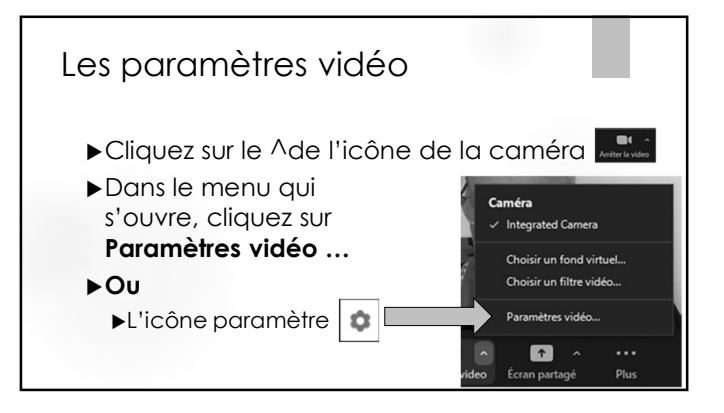

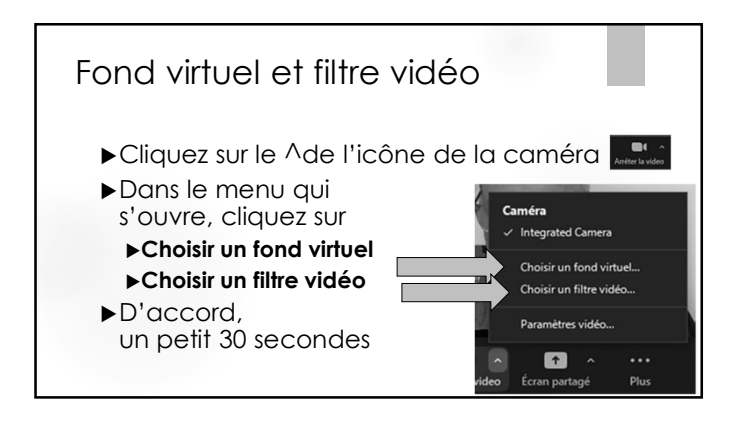

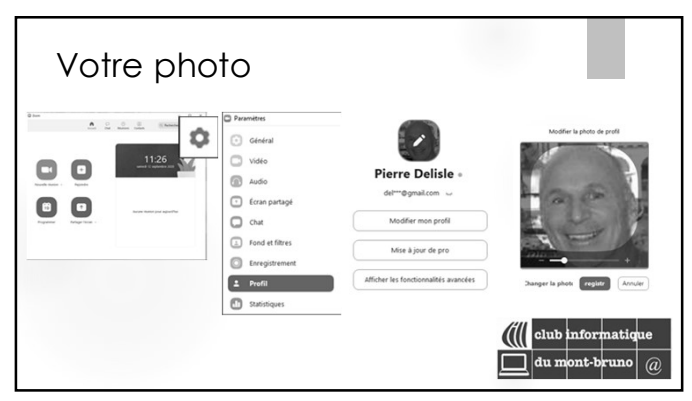

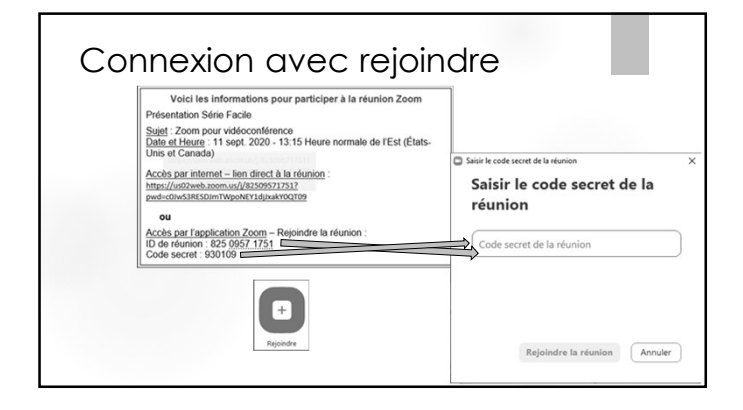

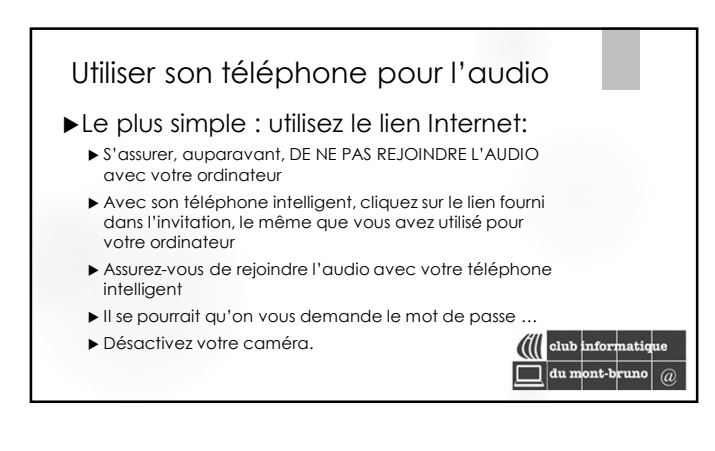

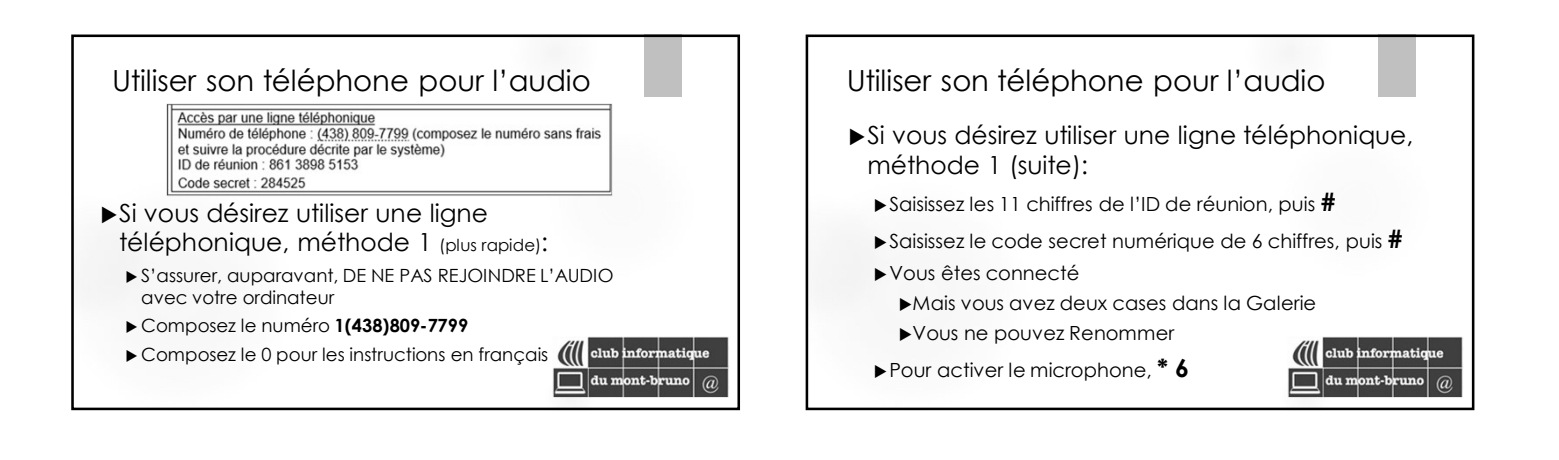

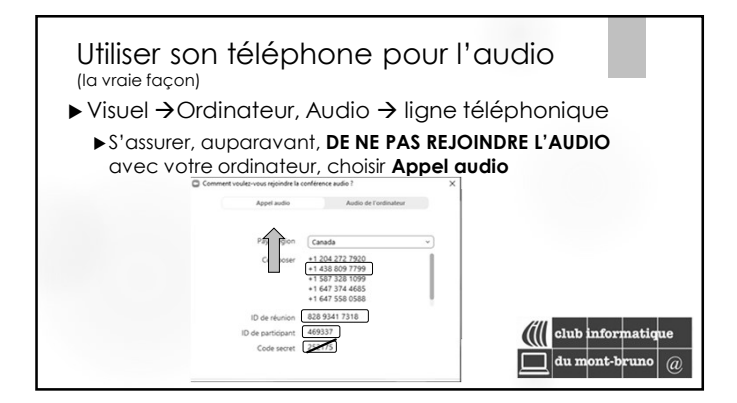

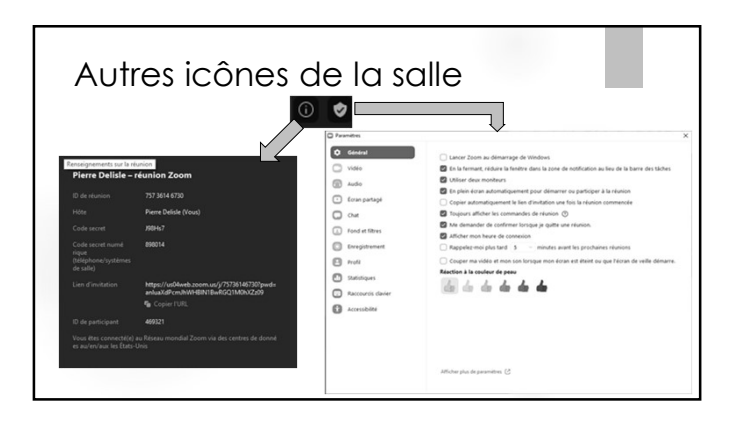

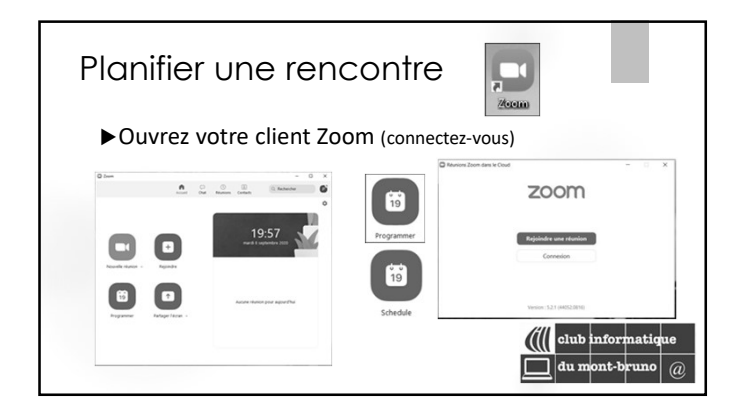

| lanifier une | éunion                                         |                           | ×                    |  |
|--------------|------------------------------------------------|---------------------------|----------------------|--|
| Planit       | ier une réunion                                |                           |                      |  |
| Sujet        |                                                |                           |                      |  |
| DÉCOUVE      | TE : Être actif grâce aux solutions de vidéoco | onférence                 |                      |  |
| Début :      | lun. aoút 24, 2020                             | × 11:00                   | a<br>v               |  |
| Durée :      | 1 heure v 0 minute                             | ~                         |                      |  |
| C Réunio     | n périodique                                   | Fuseau horaire : Heure de | l'Est (États-Unis) 🗸 |  |
| ID de réur   | ion                                            |                           |                      |  |
| 0 0000       | sutomatiquement O ID de réunion                | nersonnelle 978 731 6660  |                      |  |

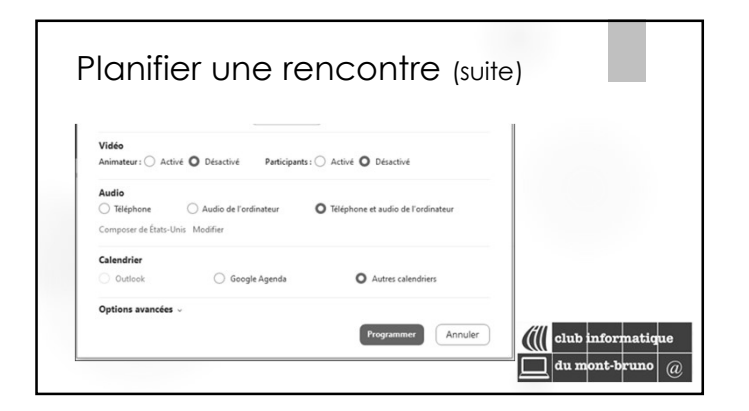

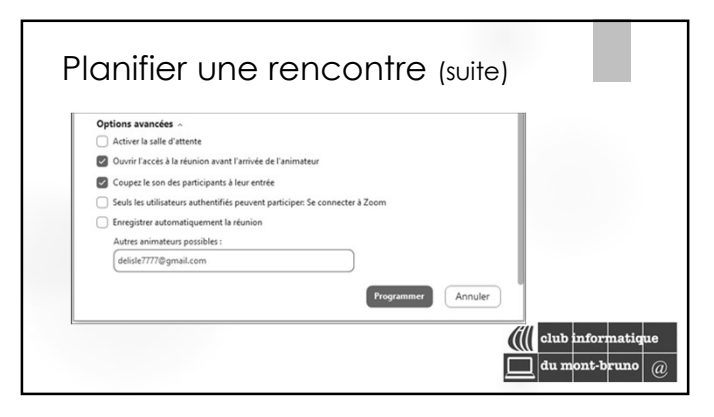

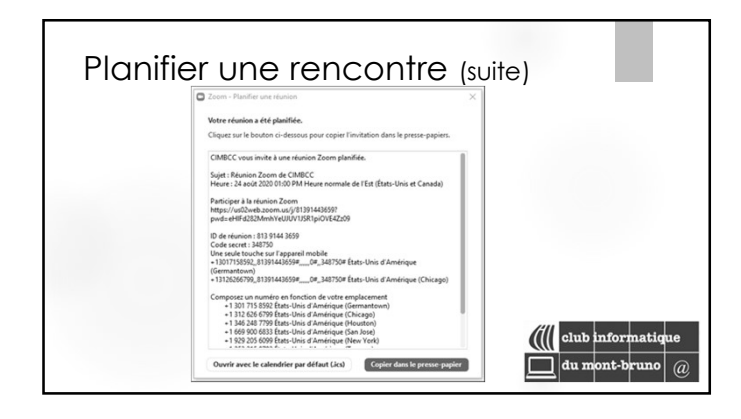

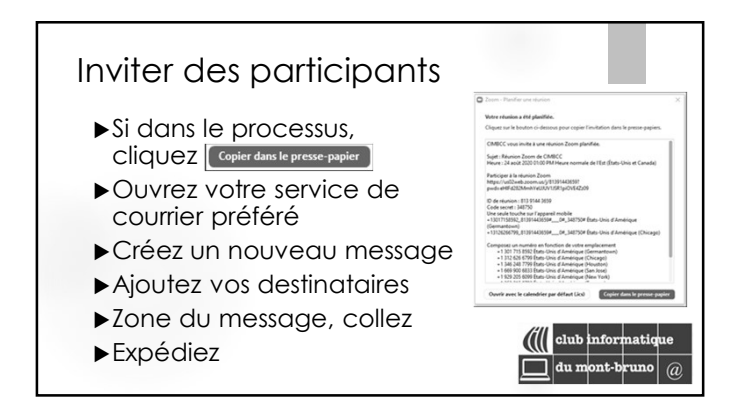

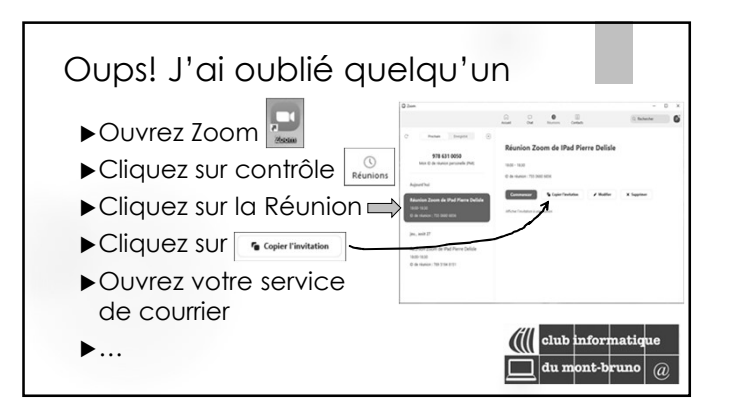

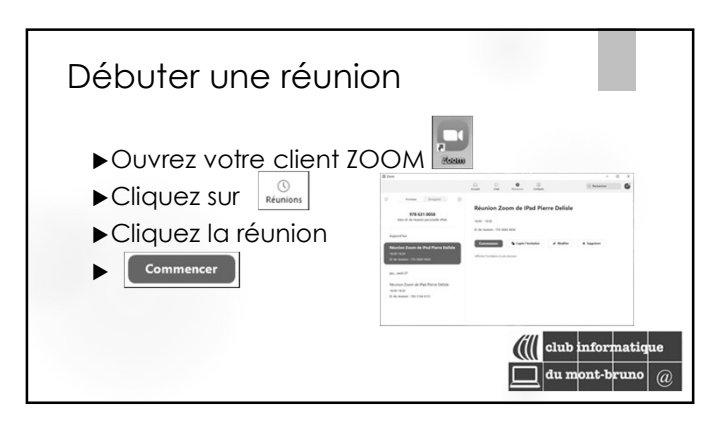

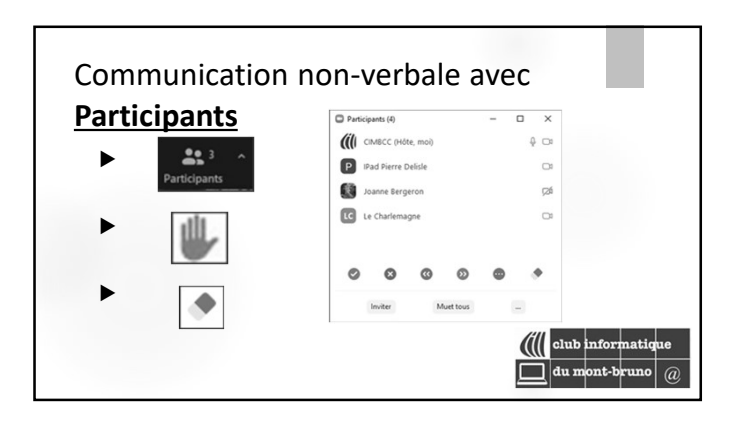

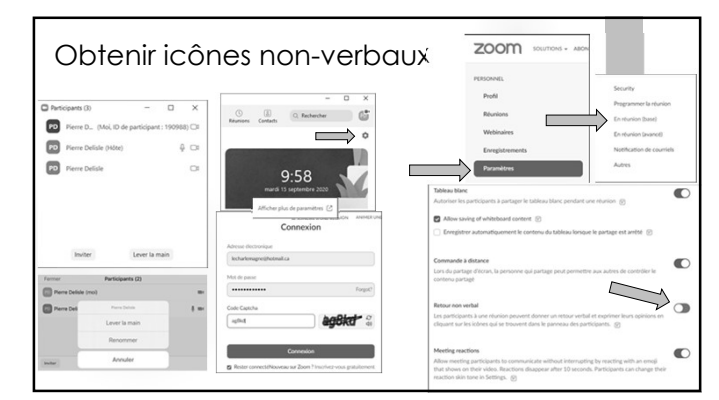

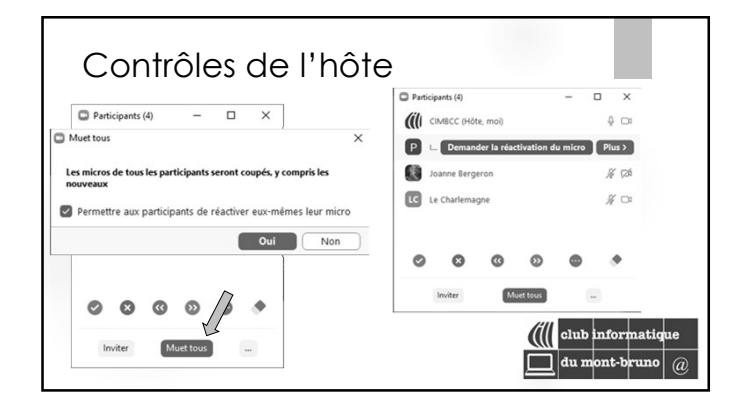

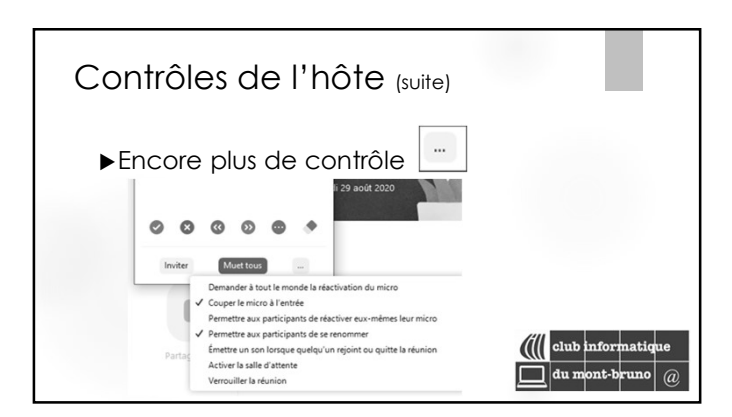

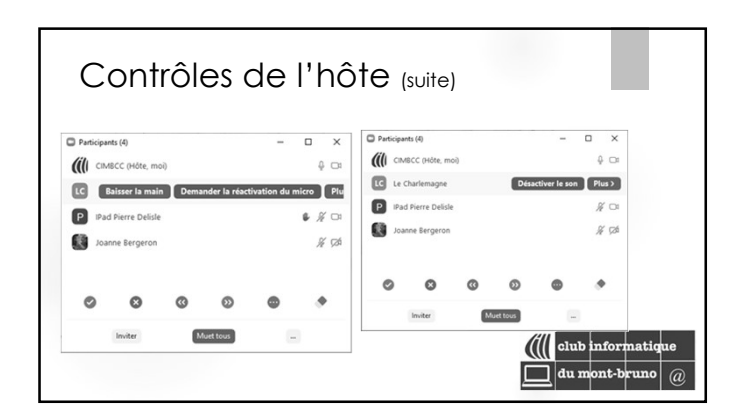

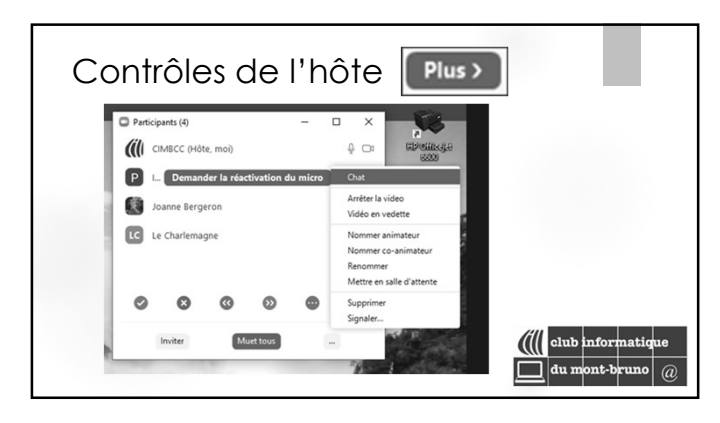

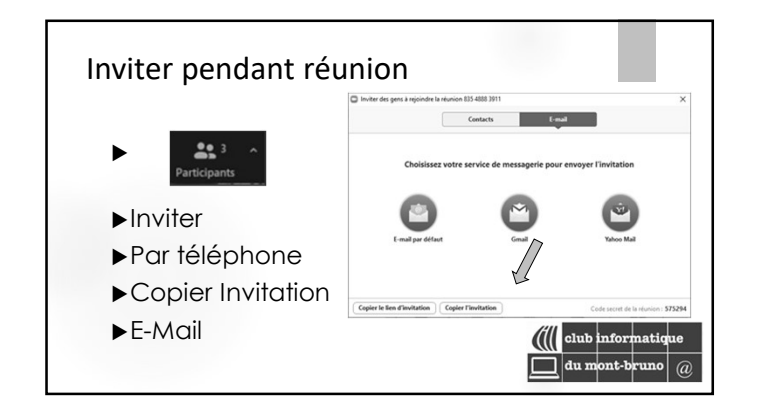

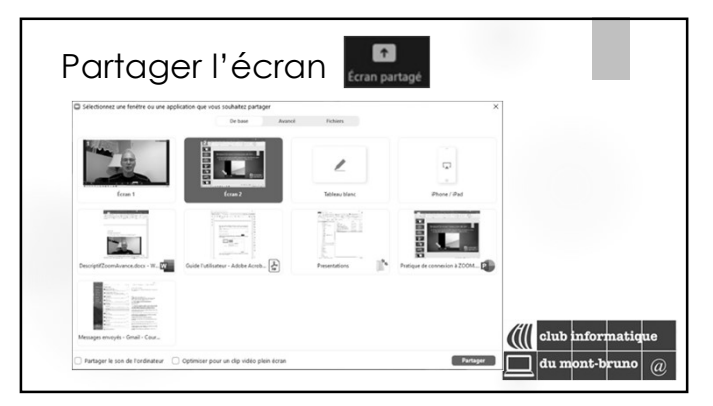

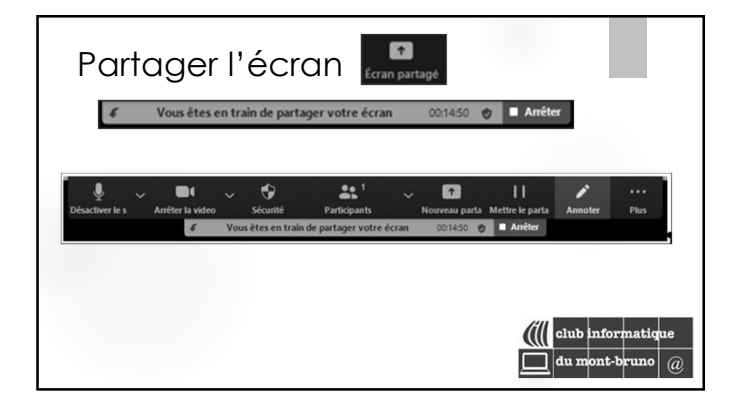

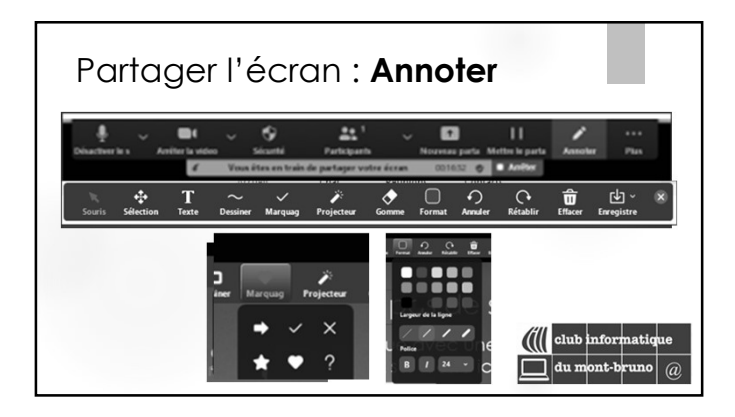

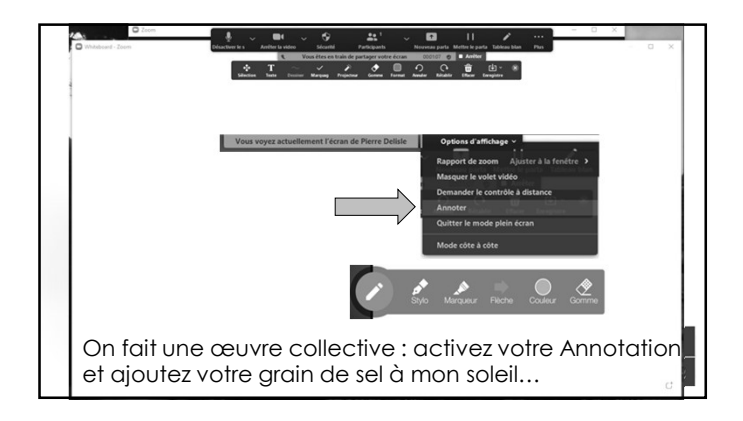

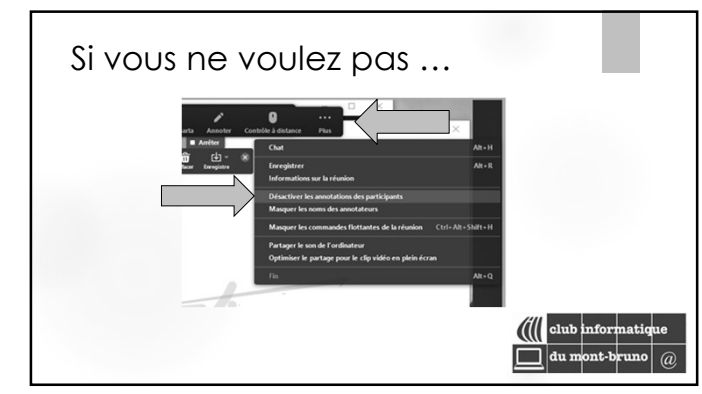

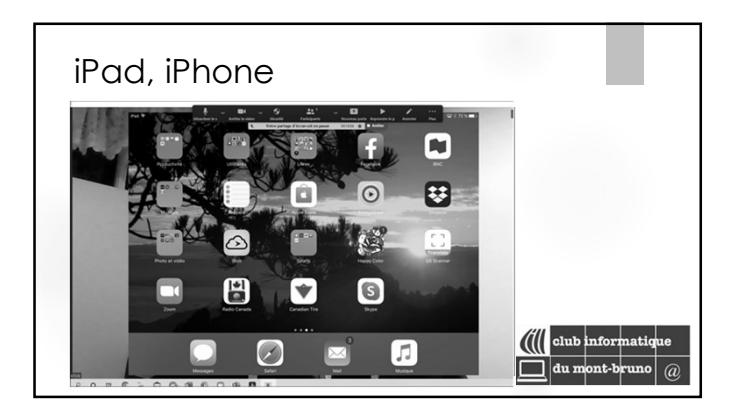

## Trucs et astuces

- Bruno Fournier : <u>https://cimbcc.org/trucs-pour-des-visioconferences-reussies</u>
- <u>https://cimbcc.org/wp-</u> <u>content/uploads/divers pdf tutoriel z</u> <u>oom trucs animateurs.pdf</u>

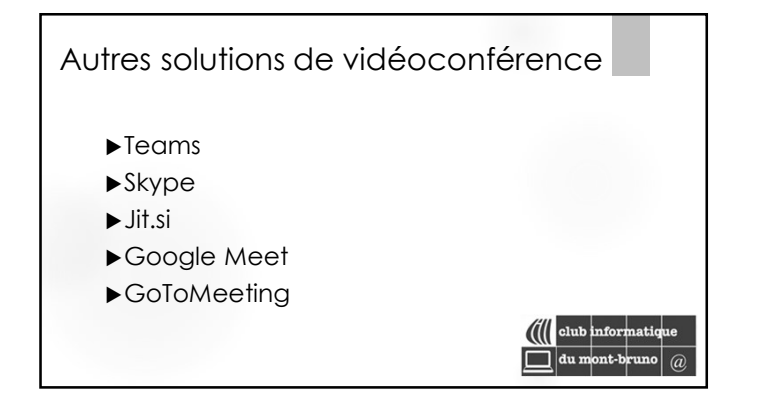

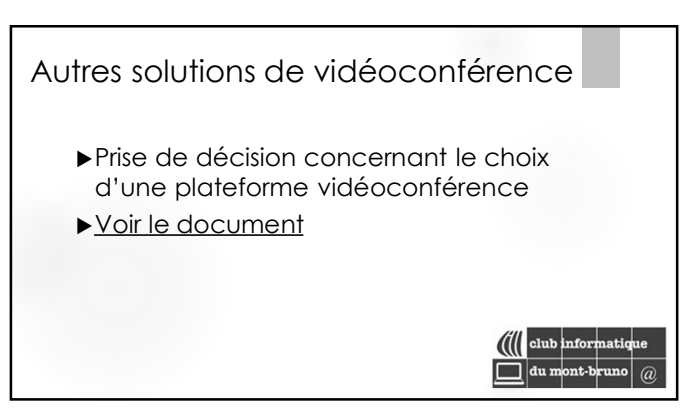